## Lee County School Online Verification Instructions for Existing Students

1. Log in to Parent Portal

| finite<br>Campus                       | simple    powerful                                                                                                    |
|----------------------------------------|----------------------------------------------------------------------------------------------------|
| Lee County                             | Campus Paren                                                                                                    |
| Parent Username                        | Sunday 08/01/2021                                                                                                    |
| Password                               | your student's school.                                                                                                    |
|                                        | https://www.lee.k12.ga.us/docs/district/Parent%20&%20Student/PortalInstructions.pdf                                                                                |
| Log In                                 | Lee County High School - Ms. Wanner 903-2260 wannerme@lee.k12.ga.us                                                                                                |
| Forgot Password? Forgot Username? Help | Lee County High School 9th Grade Campus - Ms. Block 903-3590 blocktr@lee.k12.ga.us<br>Lee County Middle School East - Ms. Fralish 903-3500 fralishsu@lee.k12.ga.us |
| Log in to Campus Student               | Lee County Middle School West - Ms. Youmans 903-2140 youmanscr@lee.k12.ga.us                                                                                       |
| or                                     | Transitional Learning Center - Ms. Musgrove 903-3920 balkcommusgroveam@lee.k12.ga.us<br>Lee County Elementary - Ms. Matheny 903-2220 mathenydi@lee.k12.ga.us       |
| New User?                              | Twin Oaks Elementary - Ms. Porter 903-2240 porterta@lee.k12.ga.us                                                                                                  |
|                                        | Lee County Primary - Ms. Kirkland 903-2180 kirklandlo@lee.k12.ga.us                                                                                                |
|                                        | Kinchafoonee Primary - Ms. Rash 903-2200 rashjo@lee.k12.ga.us                                                                                                    |
|                                        | Pre-K - Ms. Thompson 903-2136 thompsonjo@lee.k12.ga.us                                                                                                    |
|                                        | Wednesday 07/14/2021 Attention First Time Users: Please follow the link below for Account setup instructions                                                       |
|                                        | https://www.lee.k12.ga.us/docs/district/Parent%20&%20Student/PortalInstructions.pdf                                                                                |

## 2. On the bottom left, click "More."

| Copy<br>Cancel       |                     |   |             |
|----------------------|---------------------|---|-------------|
| Capture<br>Je Center | More                |   |             |
| Today                | Address Information | > | Quick Links |
| Calendar             | Assessments         | > | Lee County  |
| Grades               | Demographics        | > | SLDS Portal |
| Grade Book Updates   | Family Information  | > |             |
| Attendance           | Important Dates     | > |             |
| Schedule             | Lockers             | > |             |
| School Store         | Transportation      | > |             |
| Documents            | GTID                | > |             |
| More                 | Online Verification | > |             |
|                      |                     |   |             |

3. Click on "Online Verification."

| Copy<br>Cancel     |                     |   |             |
|--------------------|---------------------|---|-------------|
| Capture Je Center  | More                |   |             |
| Today<br>Calendar  | Address Information | > | Quick Links |
| Assignments        | Assessments         | > | Lee County  |
| Grades             | Demographics        | > | SLDS Portal |
| Grade Book Updates | Family Information  | > |             |
| Attendance         | Important Dates     | > |             |
| Schedule           | Lockers             | > |             |
| School Store       | Transportation      | > |             |
| Documents          | GTID                | > |             |
| More               | Online Verification | > |             |
|                    |                     |   |             |

4. Click on "22-23 Existing Student Verification – Start."

| Infinite<br>Campus |                                         |        | <b>"</b> 2 | 2 |
|--------------------|-----------------------------------------|--------|------------|---|
| Message Center     | More   Online Verification/Registration |        |            |   |
| Today              | NAME                                    | STATUS | ACTION     |   |
| Calendar           | 22-23 New Student Registration          |        | Start      |   |
| Assignments        |                                         |        |            |   |
| Grades             | 22-23 Existing Student Verification     |        | Start      |   |
| Grade Book Updates |                                         |        |            |   |
| Attendance         |                                         |        |            |   |
| Schedule           |                                         |        |            |   |
| Fees               |                                         |        |            |   |
| School Store       |                                         |        |            |   |
| Documents          |                                         |        |            |   |
| More               |                                         |        |            |   |

- 5. Complete all sections of Online Verification.
- 6. Once completed, please click on "Submit."
- 7. An email will be sent to you stating that your application has been submitted.

NOTE: Approval of information submitted is NOT immediate. Please allow up to 7 days for your application to be approved by the Registrar.